### **Premissas:**

- ✓ Utilizar a versão do ANM 2000
- Realizar o procedimento para permitir a utilização de ONUs de outros fabricantes antes de ativar as ONUs
- Realizar o procedimento de ativação de ONUs

### **OBSERVAÇÃO:**

 No ANM para a configuração realizada se manter persistente, ou seja, após um reboot se manter configurado, deve-se acessar a placa de gerencia, acessar a opção "Save Config To Flash" e confirmar a operação.

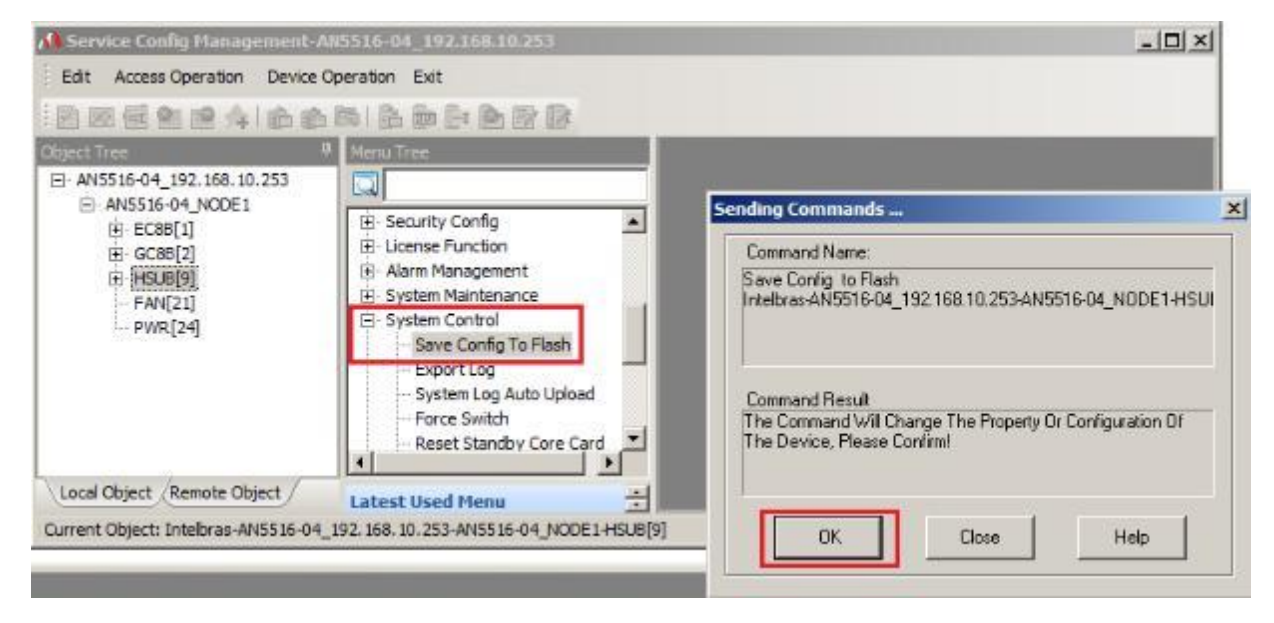

✓ Modelo de chassi, placas e versões garantidas:

#### AN5116-06B:

GCOB: HW Final S1B, RP1000 HSWA: HW Final R1A, RP1000

#### AN5516-04B:

GC8B: HW Final S1B, RP0700 HSUB: HW Final R1C, RP0700

## Configuração necessária na OLT

No exemplo abaixo, existem duas VLANs configuradas na porta SFP1 de uplink, uma provendo acesso a um servidor PPPoE (vlan220) e outra provendo acesso a um servidor DHCP (vlan160).

| 🔏 Service Config Management-A  | N5516-04_192.168.10.253                                                                                |                                                                                                    |                                                                                                    |                                |                 |         |              |                |                |
|--------------------------------|----------------------------------------------------------------------------------------------------|----------------------------------------------------------------------------------------------------|----------------------------------------------------------------------------------------------------|--------------------------------|-----------------|---------|--------------|----------------|----------------|
| Edit Access Operation Device O | Operation Exit                                                                                         |                                                                                                    |                                                                                                    |                                |                 |         |              |                |                |
|                                | 😰 🔀 📾 🗗 餐 🛃 📾                                                                                          |                                                                                                    |                                                                                                    |                                |                 |         |              |                |                |
| Object Tree 4                  | Menu Tree                                                                                              | Local End                                                                                                    | Service VLAN ×                                                                                                    |                                |                 |         |              |                | <del>•</del> × |
| - AN5516-04_192.168.10.253     |                                                                                                    | Service Name                                                                                                    | Starting VLAN ID                                                                                                    | VLAN ID End                    | Interface No.   | TAG/UNT | Service Type | Slot Bind Mode |                |
|                                | ULAN Config                                                                                            | PPPOE_220                                                                                                    | 220                                                                                                    | 220                            | 9:SFP1          | TAG     | Data         | Auto Bind      |                |
|                                |                                                                                                    | DHCP_160                                                                                                    | 160                                                                                                    | 160                            | 9:SFP1          | TAG     | Data         | Auto Bind      |                |
|                                | - Local End Service Tinner VLAN<br>Vlan Attribute Config<br>Add Slot Port to VLAN<br>Configure VLAN IP | Local End S                                                                                                    | Local End Service VLAN Local End Service Inner VLAN Vlan Attribute Config Add Slot Port to VLAN Configure VLAN IP Bind Service VLAN to s |                                |                 |         |              |                |                |
|                                | Bind Service VLAN to Super VLAN<br>HG CVLAN Before Translation                                         | <ul> <li>↓</li> <li>15:32:30 &gt; Va</li> <li>15:32:30 &gt; Se</li> <li>15:32:30 &gt; Re</li> <li>↓</li> <li>↓</li></ul> | lidate Data Finished<br>nd Command Succe<br>ad From Device[Loo                                                                           | essfully!<br>cal End Service \ | /LAN]Executing  |         |              |                | <b>^</b>       |
| Local Object Remote Object     |                                                                                                    | ■ 15:32:30 > Co                                                                                                    | mmand Succeed                                                                                                    |                                |                 |         |              |                | •              |
| Ready                          |                                                                                                    | Current Object: 1                                                                                                    | Intelbras-AN5516-04_19                                                                                                    | 2.168.10.253-AN551             | 6-04_NODE1-HSUB | 9]      | Ln:2,        | ,Col:7         | 11.            |

Para a configuração das ONTs é necessário a realização dos seguintes passos.

1º Criar o perfil de modelo de serviço das ONTs "Service Profile" – Configuração Global.
 2º Criar o perfil de modelo de dados das ONTs – Configuração Individual.

• Para criar o perfil de modelo de serviço das ONTs:

1. Na OLT desejada, clique com o botão direito do mouse e encontre o menu "Service Config Management"

2. Acesse o menu "Service Config Management". Neste momento será aberto uma nova janela

3. Navegue entre as opções até a opção "Service Model Profile"

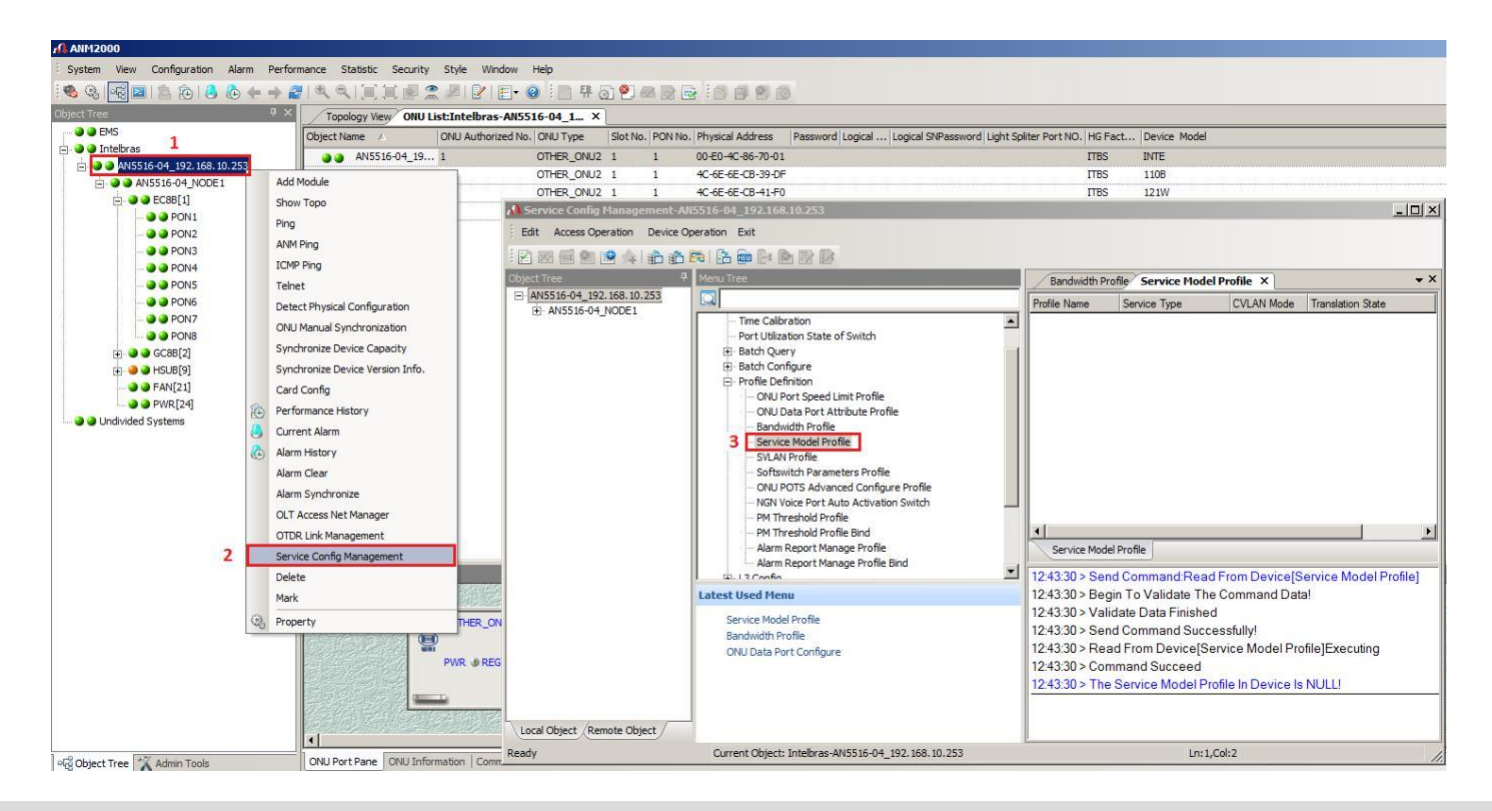

• Para adicionar um perfil de serviço realize os passos a seguir:

1. Clique no menu "Append" para inserir as informações. Neste momento, será aberto uma caixa de diálogo solicitando a confirmação, clique em OK

2. De um duplo clique na coluna "Profile Name" e insira o nome do profile, neste exemplo utilizamos Intelbras\_Router

![](_page_2_Picture_4.jpeg)

Pronto, deve-se salvar a configuração

- 1. Clicar no botão "Create On Device"
- 2. Clicar no botão "Write To Database"

| 🔏 Service Config Management-A | N5516-04_192.168.10.253                                                                                                    |                 |                                                                                                    |                    |             |                   |            |            |
|-------------------------------|----------------------------------------------------------------------------------------------------|-----------------|----------------------------------------------------------------------------------------------------|--------------------|-------------|-------------------|------------|------------|
| Edit Access Operation 2 ice 0 | Operation 1 it                                                                                                    |                 |                                                                                                    |                    |             |                   |            |            |
| i 🗹 🖂 📾 😢 👍 🔒 🍰               |                                                                                                    |                 |                                                                                                    |                    |             |                   |            |            |
| Object Tree                   | Menu Tree                                                                                                    |                 | Service Mod                                                                                                    | lel Profile ×      |             |                   |            | <b>→</b> × |
| AN5516-04_192.168.10.253      |                                                                                                    |                 | Profile Name                                                                                                    | Service Type       | CVLAN Mode  | Translation State | QinQ State |            |
|                               | Custom Alarm Manage     Config     Time Calibration     Port Utilization State of Switch     Batch Query     Batch Configure     Profile Definition     ONU Port Speed Limit Profile     ONU Port Speed Limit Profile | <b>•</b>        | Intelbras_Router                                                                                                    | unicast<br>Profile | transparent |                   |            |            |
|                               | OND Data Port Attroute Profile     Bandwidth Profile     SvLAN Profile     SvLAN Profile                                                                                                    |                 | 12:43:30 > Send Command:Read From Device[Service Model Profile]<br>12:43:30 > Begin To Validate The Command Data!<br>12:43:30 > Validate Data Finished<br>12:43:30 > Send Command Successfully! |                    |             |                   |            |            |
| Local Object Remote Object    |                                                                                                    | -               | 12:43:30 > Rea                                                                                                    |                    | •           |                   |            |            |
| Ready                         |                                                                                                    | Current Object: | Intelbras-AN5516-                                                                                                    | 04_192.168.10.253  |             |                   |            | 11.        |

- Para criar perfil de modelo de dados ONTs Individual
- 1. Acessar a porta GPON na qual a ONT está ativada.
- 2. Clicar com o botão direito do mouse na ONT desejada.
- 3. Acessar o menu "Service Config Management". Neste momento será aberto uma nova janela.
- 4. Clicar na opção "VEIP data service config" localizado dentro do menu "Config".

5. Clicar no menu "Append" para inserir as informações. Neste momento, será aberto uma caixa de diálogo solicitando a confirmação, clique em OK

# intelbras

| ANM2000 - ONU List:Intelbras-AN5516-04 | _192.168.10.253-AN5516-04_f  | NODE1-GC88[2]-PON1                       |                            |                             |                           |                               |                          |                     |                 |               |            |          |
|----------------------------------------|------------------------------|------------------------------------------|----------------------------|-----------------------------|---------------------------|-------------------------------|--------------------------|---------------------|-----------------|---------------|------------|----------|
| System View Configuration Alarm Perfi  | ormance Statistic Security S | Style Window Help                        |                            |                             |                           |                               |                          |                     |                 |               |            |          |
| 🔍 🔍 🖳 🖻 🖄 🖉 🖉 🖉                        | CARLENE?                     | # <b>2 2</b> • <b>0</b> • <b>1 4 0 9</b> |                            |                             |                           |                               |                          |                     |                 |               |            |          |
| Object Tree P ×                        | Topology View ONU List:1     | Intelbras-AV5516-04_192.168 ONU L        | ist:Intelbras-AN5516-04_1. | X ONU List:Intelbras-AN551  | 6-04_192.168 ONU List:1   | Intelbras-AN\$5516-04_192.168 | ONU List:Intelbras-AN55  | 516-04_192.168      |                 |               |            |          |
| - I EMS                                | Object Name                  | ONU A ONU Type                           | Slot No.                   | PON No.                     | Physical Address          | Password                      | Logical SN               | Logical SNPassword  | Light Spliter P | HG Factory    |            | Device P |
| Intelbras                              | AN5516-04_192.168            | 3.11 HG260                               | 2                          | 1                           | ITBS6ecb39df              |                               |                          |                     |                 | ITBS          |            | 110Gb    |
| 2 ANSS16.04 NODE1 2                    | AN5516-04_192.168            | 1 D HODEN                                | 2                          | 1                           | ITES6ecb 48 10            |                               |                          |                     |                 | ITES          |            | 142NW    |
| ₩ ● EC88[1]                            | AN5516-04_192.168            | instant Performance                      | 2                          | 1                           | ITBS6edb41f0              |                               |                          |                     |                 | ITBS          |            | 121W     |
| 🖻 🕘 🖨 GC88[2]                          | AN5516-04_192.168            | Performance History                      | 2                          | 1                           | ITBS4c867001              |                               |                          |                     |                 | ITBS          |            |          |
| PON1 1                                 |                              | G Current Alarm                          | A Service Config           | tanagement ANSS16-04_1      | 2.168.10.253              |                               |                          |                     |                 |               |            |          |
| - · · · PON2                           |                              | Alarm History                            | Edit Access Or             | 5 ton Device Operation Exit |                           |                               |                          |                     |                 |               |            |          |
| PONS                                   |                              | Service Config                           | Figh any states            |                             | D. D. D. D.               |                               |                          |                     |                 |               |            |          |
| a PONS                                 |                              | Mark                                     |                            |                             | C* 180 152 189            |                               |                          |                     |                 |               |            |          |
| O O PONS                               | 3                            | Service Config Management                | Coject Tree                | 168 10 252 • CT             |                           | WFi Service Config VEIP       | data service config ×    |                     |                 |               | * ×        |          |
| PON7                                   | 1                            | (Q), Property                            | AN5516-04                  | NODE1                       |                           | Slot No. PON Port No. ONU     | No. Port No Service ID   | CTPID CVLAN ID      | CCO TTPID TV    | 1D TCO QinQ P | rofie Name |          |
| - O O PONS                             |                              | O Delete                                 | (E) EC88[1]                | ⊡ Config                    | -                         |                               |                          |                     |                 |               |            |          |
| 🛞 🧶 🗃 HSU8(9)                          |                              | Delete Offil from Database               | E 6C88[2]                  | - ON                        | U Replace List            |                               |                          |                     |                 |               |            |          |
| . FAN[21]                              |                              | Manual Cafeeds Status Lann               | E-PON                      | ANSS16.04 192               | DN Service Bandwidth Co   |                               |                          |                     |                 |               |            |          |
| PWR[24]                                |                              | Cat Oth Laforences                       | -                          | AN5516-04_192               | n-OMCI Manage Path Cor    |                               |                          |                     |                 |               |            |          |
| - W W Undwided Systems                 |                              | GEC ONO Information                      |                            | 4 VE                        | P data service config     | 1                             |                          |                     |                 |               |            |          |
|                                        |                              | Refresh                                  | E 200                      | JN5516-04_192               | N Service •               | a land also and an and a      |                          |                     |                 |               | -          |          |
|                                        |                              | Show ONU User                            | E PON                      |                             | ·                         | ver usus service comig        |                          |                     |                 |               |            |          |
|                                        |                              | Setting VIP ONU                          | E PON                      | 4 Latest Use                | d Henu                    | 08:57:56 > Send Comman        | d:Read From Device[      | VEIP data service o | onfig]          |               | -          |          |
|                                        |                              | Delete VIP ONU Setting                   | E PON                      | 5                           | inter constant and a      | 08:57:56 > Begin To Valida    | ate The Command Da       | ta!                 |                 |               |            |          |
|                                        |                              | Hide ONU Port Pane                       | B PON                      | 7 Dom                       | odule Para Information    | 08:57:56 > Validate Data F    | inished                  |                     |                 |               | 100        |          |
|                                        |                              | Export page data to                      |                            | MGC                         | infiguration Report       | 08:57:56 > Send Comman        | 1 Successfully           | r 15                |                 |               |            |          |
|                                        | CH111ofmmabon                | Copy The Selected Column                 | Local Object Ren           | Note Object / WFi S         | ervice Config 🗾           | US:57:56 > Read From Dev      | nce[vEIP data service    | e contigjexecuting  |                 |               | 1          |          |
|                                        | Board Info Tupes             | Detai                                    | Ready                      |                             | Current Object: Intelbras | -AN5516-04_192.168.10.253-GC  | 88[2] ONU List-AN5516-04 | 192.168.10.253      |                 |               | 1          |          |

• Para adicionar e salvar as configurações realize os passos a seguir:

Após clicar no menu "Append", seguir os passos abaixo.

- 1. Na coluna "CVLAN" inserir a VLAN desejada
- 2. Na coluna "Service Model Profile" e selecionar o perfil de serviço configurado anteriormente.
- 3. Clicar no botão "Create On Device"
- 4. Clicar no botão "Write To Database"

| Service Config Management-All                                                                                                    | 5516-04 192.168.10.253                                                                                                    |                                                                                                    | <u>_   ×</u>              |
|----------------------------------------------------------------------------------------------------|----------------------------------------------------------------------------------------------------|----------------------------------------------------------------------------------------------------|---------------------------|
|                                                                                                    |                                                                                                    |                                                                                                    |                           |
| Object Tree 4                                                                                                    | Menu Tree                                                                                                    | VEIP data service config ×                                                                                                    | • ×                       |
| E AN5516-04_192.168.10.253                                                                                                    |                                                                                                    | PON Port No. ONU No. Port No. Service ID CTPID CVLAN ID CCO TTPID TVID TCO QinQ Profile Name SVLAN Name STPID SVID SCO TLS Enable Service Model Profile                                                                                  | SVLAN Profile Stream Rule |
| EC8B[1]                                                                                                    | E Config                                                                                                    | 1 2 1 1 33024 220 33024 33024 TLS Disable Intelbras_Router 🗾                                                                                                    |                           |
| GC68[2]     PON1     AN5516-04_192     AN5516-04_192     AN5516-04_192     AN5516-04_192     AN5516-04_192     AN5516-04_192     ON12     ON12     ON12     ON12 | ONU Replace List     ONU Attach/Detach Domain     GPON Service Bandwidth Co     Non-CMCI Manage Path Cor     VEIP Adda service config     WiFi Service Config     WiFi Service Config     WAR Service | 1 2                                                                                                    |                           |
| E PONS<br>E PONS<br>E PONS<br>E PONS<br>E PONS<br>Cocal Object<br>Remote Object                                                                                  | Latest Used Henu<br>VEIP data service config<br>WiFi Service Config<br>OptModule Para Information<br>MG Configuration Report                                                                          | 09:15:04 > Validate Data Finished<br>09:15:04 > Send Command Successfully!<br>09:15:04 > Read From Device[VEIP data service config]Executing<br>09:15:04 > Command Succeed<br>09:15:04 > The VEIP data service config In Device Is NULL! | ×                         |
| Ready                                                                                                    |                                                                                                    | Current Object: Intebras-AN5516-04_192.168.10.253-GC88[2] ONU List-AN5516-04_192.168.10.253-                                                                                                    | 1.                        |

• Caso desejar inserir mais uma VLAN na mesma ONT, realizar os passos abaixo:

1. Na coluna "Service ID" deve-se inserir 2. (Para cada nova vlan inserida, será necessário incrementar o valor)

- 2. Na coluna "CVLAN" inserir a nova VLAN desejada
- 3. Na coluna "Service Model Profile" e selecionar o perfil de serviço configurado anteriormente.
- 4. Clicar no botão "Create On Device"
- 5. Clicar no botão "Write To Database"

![](_page_3_Figure_15.jpeg)

### Configuração necessária nas ONTs (WiFiber 121 AC)

- Passo a passo da configuração no modo Cliente PPPoE
- 1. Selecionar a tela de configuração WAN
- 2. Selecionar "New Link"
- 3. Marcar a opção "Ativar VLAN"
- 4. Inserir a VLAN ID desejada
- 5. Selecionar o modo de operação "PPPoE"
- 6. Para que a VLAN esteja ativa nas portas, manter o admin status ativo.
- 7. Selecionar Tipo de Conexão "INTERNET"
- 8. Selecionar o protocolo, apenas IPv4, apenas IPv6 ou ambos.
- 9. Adicionar o Usuário PPPoE.
- 10. Adicionar a Senha PPPoE.
- 11. Selecionar as interfaces em que a WAN estará ativa, a interface que não for marcada não possuirá esta
- WAN, não é possível ter duas WANs na mesma interface mapeada.
- 12. Aplicar a configuração.

| WiFiber 121 AC                               |                                                                                                    |                 |                  |                               |         | 1           | <u>Sair</u> |
|----------------------------------------------|----------------------------------------------------------------------------------------------------|-----------------|------------------|-------------------------------|---------|-------------|-------------|
| Status LAN WLAN                              | WAN Serviços                                                                                                    | VolP            | Avançado         | Diagnósticos                  | a Admin | Estatística |             |
| WAN<br>Configurações WAN<br>Interface padrão | PON WAN<br>Esta página é usada para config<br>ppp.v200 2<br>Ativar VLAN:<br>VLAN ID:<br>Marcação 802.1p<br>Tipo de Conexão WAN:<br>Ativar NAPT:<br>Ativar VAPT:<br>Ativar QOS:<br>Admin Status:<br>Tipo de conexão:<br>MTU:<br>Ativar IGMP-Proxy:<br>Ativar ID-Proxy: | gurar os parâme | etros para PONWA | Diagnosticos<br>1<br>1.6<br>7 |         |             |             |
|                                              | Ativar MLD-Proxy::<br>IP Protocolo:<br>Configurações de PPP:                                                                                                    | IPv             | 4 ~              | .8                            |         |             |             |
|                                              | Usuário:                                                                                                    |                 |                  | 1                             | .9      |             |             |
|                                              | Senha:                                                                                                    |                 |                  | •                             | 10      |             |             |
|                                              | Тіро:                                                                                                    |                 | I                | Continuo                      | ~       |             |             |
|                                              | Tempo Ocioso (seg):                                                                                                    |                 | [                |                               |         |             |             |
|                                              | Método de autenticação:                                                                                                    |                 | [                | AUTO V                        |         |             |             |
|                                              | Nome do servidor:                                                                                                    |                 | [                |                               |         |             |             |
|                                              | Nome do serviço:                                                                                                    |                 | [                |                               | 2       |             |             |
|                                              | Mapeamento de Portas:                                                                                                    |                 |                  |                               |         |             |             |
|                                              | ✓LAN_1                                                                                                    |                 |                  | LAN_2                         | .11     |             |             |
|                                              | <b>☑</b> 5G                                                                                                    |                 |                  |                               | 12.24   |             |             |
|                                              | 5G-AP1                                                                                                    |                 |                  | 5G-AP2                        |         |             |             |
|                                              | 5G-AP3                                                                                                    |                 |                  | 5G-AP4                        |         |             |             |
|                                              | 2.4G                                                                                                    |                 |                  | 246 402                       |         |             |             |
|                                              | 2.4G-AP1                                                                                                    |                 |                  | 2.4G-AP2                      |         |             |             |
| 12                                           | Anlicat                                                                                                    |                 |                  |                               |         |             |             |

# intelbras

- Passo a passo da configuração no modo Cliente DHCP
- 1. Selecionar a tela de configuração da WAN
- 2. Selecionar "New Link"
- 3. Marcar a opção "Ativar VLAN"
- 4. Inserir a VLAN ID desejada
- 5. Selecionar o modo de operação "IPoE"
- 6. Para que a VLAN esteja ativa nas portas, manter o admin status ativo.
- 7. Selecionar Tipo de Conexão "INTERNET"
- 8. Selecionar o protocolo, apenas IPv4, apenas IPv6 ou ambos.
- 9. Selecionar a opção "DHCP"
- 10. Selecionar DNS automático ou configurar o DNS a ser utilizado nessa WAN.
- 11. Marcar as portas desejadas que estarão vinculadas a VLAN configurada
- 12. Clicar em "Aplicar" para salvar a configuração

| int        | elb    | ber 121 A |                                                                                                    | 4                      |                 |                   |                 |         | <u>S</u>    |
|------------|--------|-----------|----------------------------------------------------------------------------------------------------|------------------------|-----------------|-------------------|-----------------|---------|-------------|
| Status     | LAN    | WLAN      | WAN                                                                                                    | Serviços               | VolP            | Avançado          | Diagnósticos    | Admin   | Estatistica |
|            |        |           |                                                                                                    |                        |                 |                   |                 |         |             |
|            |        |           | PON WA<br>Esta página                                                                                           | N<br>é usada para conf | igurar os parân | netros para PONWA | AN              |         |             |
|            |        |           | wan v1                                                                                                    | 10 2 2                 |                 |                   |                 |         |             |
| nfiguraçõe | es WAN |           | Ativar VI                                                                                                    |                        |                 | .3                |                 |         |             |
| rface pad  | rão    |           | VI AN ID:                                                                                                    |                        | 10              |                   | 2               |         |             |
|            |        |           | VEAR ID.                                                                                                    | 002.1-                 | 100             |                   |                 |         |             |
|            |        |           | Marcaçad                                                                                                    | 5 802.1p               |                 | <u> </u>          |                 |         |             |
|            |        |           | Tipo de C                                                                                                    | conexão WAN:           | IP              | DE V              |                 |         |             |
|            |        |           | Ativar NA                                                                                                    | APT:                   |                 |                   |                 |         |             |
|            |        |           | Ativar Qo                                                                                                    | S:                     |                 |                   | <b>n</b> .6     |         |             |
|            |        |           |                                                                                                    | atus:                  |                 | teonet            | -7              |         |             |
|            |        |           | Tipo de c                                                                                                    | onexao:                | IN              | IERNEI            | ×               |         |             |
|            |        |           | MTU:                                                                                                    |                        | 150             | 00                |                 |         |             |
|            |        |           | Ativar IG                                                                                                    | MP-Proxy:              | 0               |                   |                 |         |             |
|            |        |           | Ativar ML                                                                                                    | .D-Proxy::             |                 |                   | 38              |         |             |
|            |        |           | IP Protoc                                                                                                    | olo:                   | IP              | v4 ×              |                 |         |             |
|            |        |           | Configu                                                                                                    | irações IP da WA       | N:              | _                 |                 |         |             |
|            |        |           | Тіро:                                                                                                    |                        |                 |                   | O Fixed IP O DH | ср .9   |             |
|            |        |           | Endereço                                                                                                    | P Local:               |                 |                   |                 |         |             |
|            |        |           | Endereço                                                                                                    | IP Remoto:             |                 |                   |                 |         |             |
|            |        |           | Máscara                                                                                                    | de Sub-rede:           |                 |                   |                 |         |             |
|            |        |           | IP inume                                                                                                    | rado                   |                 |                   | 0               |         |             |
|            |        |           | Solicitar                                                                                                    | DNS:                   |                 |                   | Ativar O Desati | var .10 |             |
|            |        |           | Servidor                                                                                                    | DNS primário:          |                 |                   |                 |         |             |
|            |        |           | Servidor                                                                                                    | DNS secundário:        |                 |                   |                 |         |             |
|            |        |           | Мароар                                                                                                    | nonto do Dortas:       |                 |                   | -               |         |             |
|            |        |           |                                                                                                    | iento de Portas.       |                 |                   |                 | 11      |             |
|            |        |           |                                                                                                    | 1                      |                 |                   | ULAN_2          |         |             |
|            |        |           |                                                                                                    | 21                     |                 |                   | 56.402          |         |             |
|            |        |           |                                                                                                    | 2                      |                 |                   | 5G-AP2          |         |             |
|            |        |           | 2 4G                                                                                                    |                        |                 |                   | _ 30-AP4        |         |             |
|            |        |           | 246-                                                                                                    | AD1                    |                 |                   | 2.4G-AP2        |         |             |
|            |        |           | the second second second second second second second second second second second second second second second se | M.T.                   |                 |                   |                 |         |             |

# intelbras

• Interface Padrão

Após configurada WAN, é necessário informar a ONT qual WAN será utilizada como padrão.

- 1. Selecionar a tela de configuração da WAN.
- 2. Selecione o menu de Interface Padrão.
- 3. Selecione a interface WAN que será o gateway padrão da ONT.
- 4. Aplique a configuração.

![](_page_6_Picture_7.jpeg)